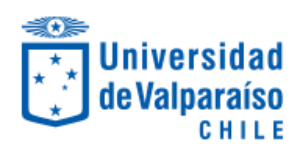

## Manual Instalación Autodesk

1. Creación de cuenta Autodesk e inicio de sesión

Ingresar a LINK

Luego ingresamos a Empezar ahora

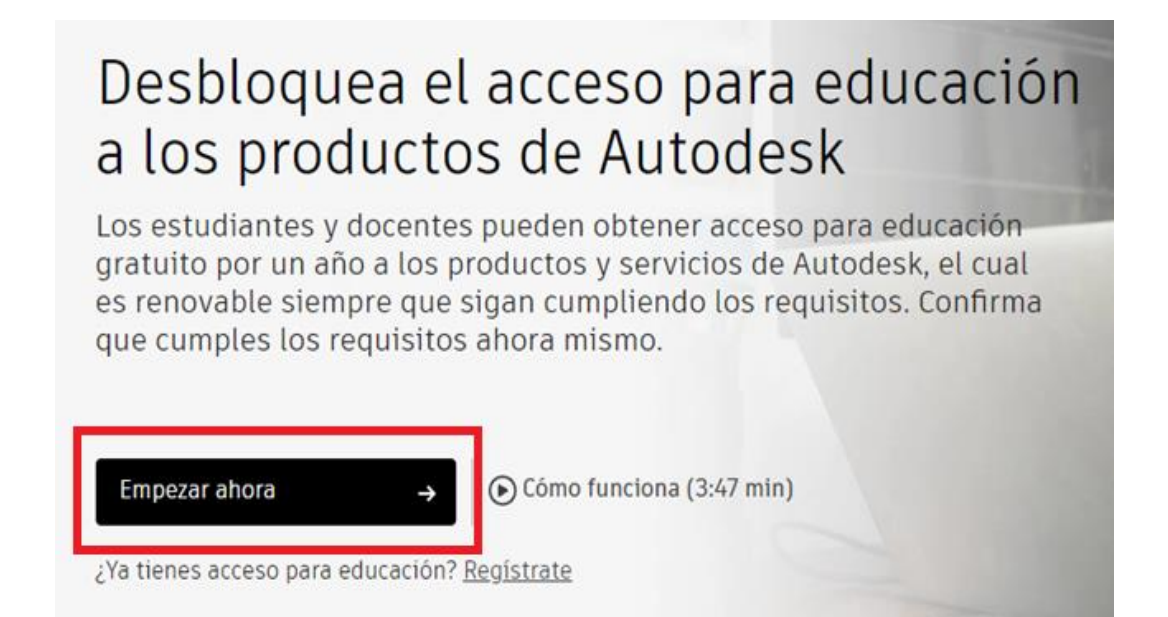

Luego ingresamos a CREE UNA CUENTA

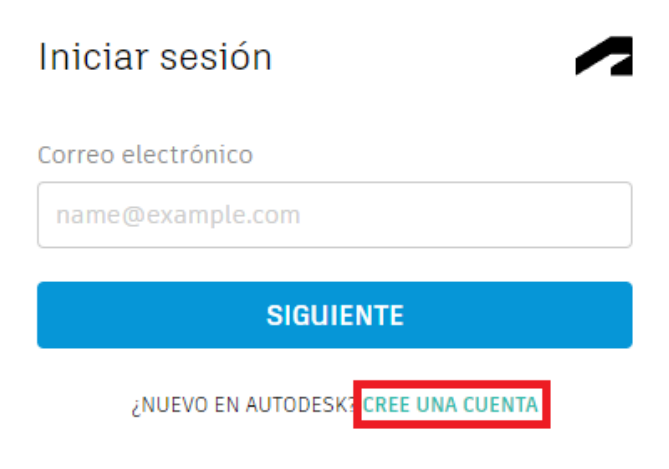

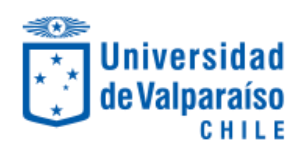

En las siguientes ventanas se deben completar los datos de los formularios y seleccionar **CREAR CUENTA**:

| Obtener acceso educativo 🥢 🦰                                                                                                    | Crear cuenta                                                                                                    |  |  |  |
|----------------------------------------------------------------------------------------------------|----------------------------------------------------------------------------------------------------|--|--|--|
| Cree una cuenta o inicie sesión. A continuación,<br>confirme que cumple los requisitos de acceso<br>educativo al software y los servicios de Autodesk.<br>País, territorio o región de la institución educativa | Nombre     Apellido       Correo electrónico     Image: Correo electrónico                                                                                                    |  |  |  |
| Chile 🗸                                                                                                    | tucorreo@alumnos.uv.cl 🗸                                                                                                    |  |  |  |
| Función educativa ¿QUÉ ES ESTO?<br>Estudiante                                                                                                    | Confirmar correo electrónico tucorreo@alumnos.uv.cl                                                                                                    |  |  |  |
| Tipo de institución Universidad/Bachillerato                                                                                                    | Contraseña                                                                                                    |  |  |  |
| Fecha de nacimiento<br>Mes v Día v Año v                                                                                                    | Acepto las condiciones de uso de Autodesk y el uso de<br>mis datos personales conforme a la declaración de<br>privacidad (incluidas las transferencias internacionales,<br>como se describe en la declaración). |  |  |  |
| SIGUIENTE                                                                                                    | CREAR CUENTA                                                                                                    |  |  |  |
| ¿YA DISPONE DE UNA CUENTA? INICIE SESIÓN                                                                                                    | ¿YA DISPONE DE UNA CUENTA? INICIE SESIÓN                                                                                                    |  |  |  |

Luego de verificar la cuenta y acceder a ella por primera vez se debe indicar la institución, al escribir Universidad de Valparaíso (Valparaíso). Se deben continuar completando los datos indicando lo solicitado, estos datos varían y se completan según cada caso (Área de especialidad además de meses y años de ingreso/egreso).

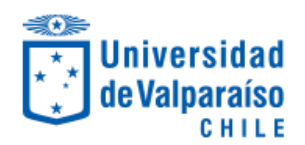

Una vez autenticados con la nueva cuenta se debe volver al inicio del portal y seleccionamos Autocad, donde abrira una nueva pestaña para autentificar que el alumno es vigente en la Universidad, adjuntando el certificado de alumno regular y seleccionar enviar.

| 🙏 AUTODESK.                                                                                                    |
|----------------------------------------------------------------------------------------------------|
| Se necesita documentación adicional                                                                                                    |
| Carga una copia de la documentación emitida por tu institución educativa (por ejemplo, un<br>recibo de pago de la cuota, tu identificación de estudiante o tu identificación de empleado)<br>como prueba de que estudias, das clases o trabajas en una <u>institución educativa calificada.</u>                                                                                                    |
| Tienes 14 días para cargar tu documentación                                                                                                    |
| El documento debe incluir:                                                                                                    |
| 1. Nombre legal completo (Cristian Rojas)<br>Nota: El nombre del documento que envies debe coincidir con este.                                                                                                    |
| <ol> <li>El nombre de la institucion educativa en la que estas inscrito o trabajas (Universidad de Valparaiso<br/>(Valparaíso))</li> <li>Nota: El nombre de la institución educativa en el documento que envies debe coincidir con este.</li> </ol>                                                                                                    |
| 3. Una fecha dentro del período escolar actual.                                                                                                    |
| Los documentos preferidos incluyen:<br>Expediente académico<br>Carta de confirmación emitida por la institución educativa<br>Una copia de tu identificación de estudiante (no es necesario que tenga una fotografía)                                                                                                    |
| Tipos de archivo admitidos: JPEG, PDF, PNG, GIF                                                                                                    |
| <u> <u> </u> <u> </u> <u> </u> <u> </u> <u> </u> <u> </u> <u> </u> <u> </u> <u> </u> </u>                                                                                                    |
| NOTA: Si el documento cargado está muy borroso y no se lee bien, si no muestra tu nombre<br>legal completo o si tiene un nombre distinto al que usaste para esta cuenta de Autodesk, no<br>podrás completar el proceso de confirmación. No incluyas información confidencial en el<br>documento que cargues, como números de seguro social o detalles bancarios. Asegúrate de<br>cubrir la información confidencial antes de cargar el documento. |
| FNVTAP > Cancelar                                                                                                    |

Luego de actualizar la página, aparece una notificación, donde se selecciona OBTENER SOFTWARE

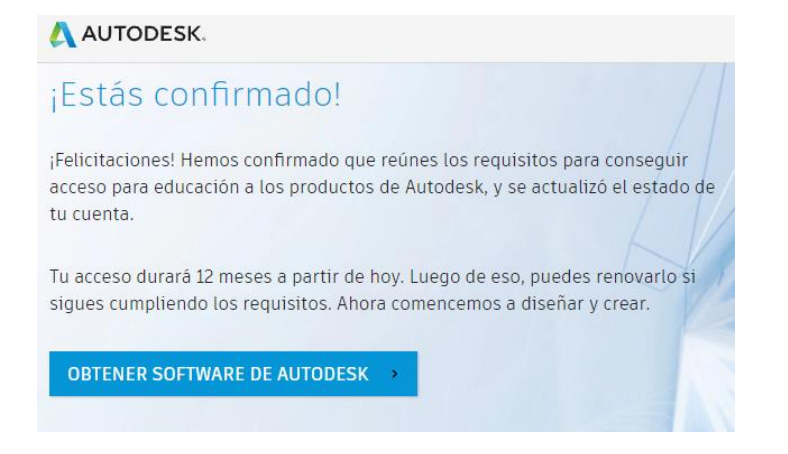

## Ejemplos de documentos preferidos

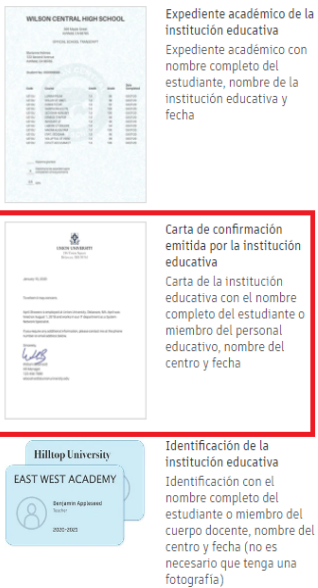

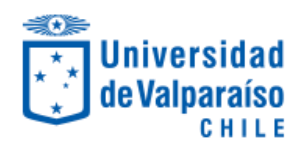

## 2. Descarga e Instalación.

Al bajar en el portal, se debe presionar Obtener producto y seleccionar INSTALAR

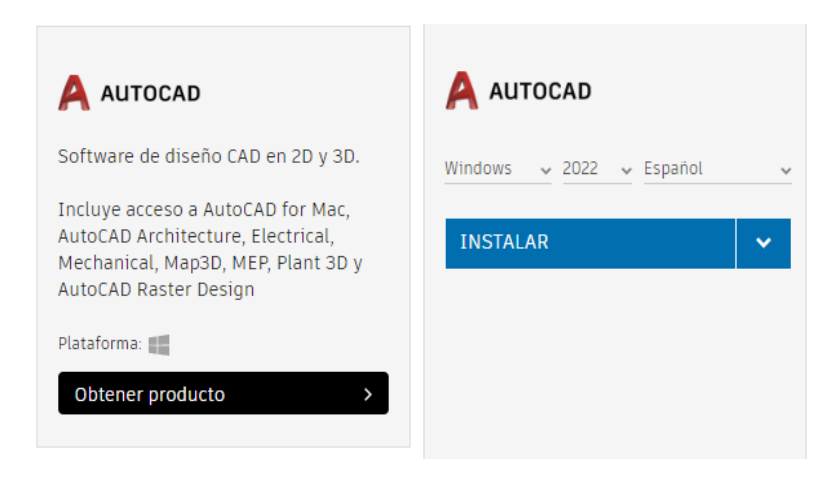

El instalador contiene un plug-in de peso liviano para llevar a cabo el proceso de la descarga completa del software, se debe instalar

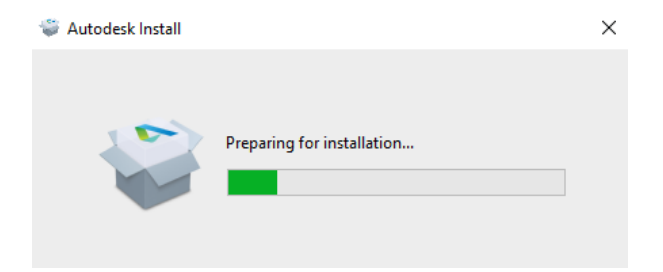

Luego se debe seleccionar la ruta en donde quedará instalado el software:

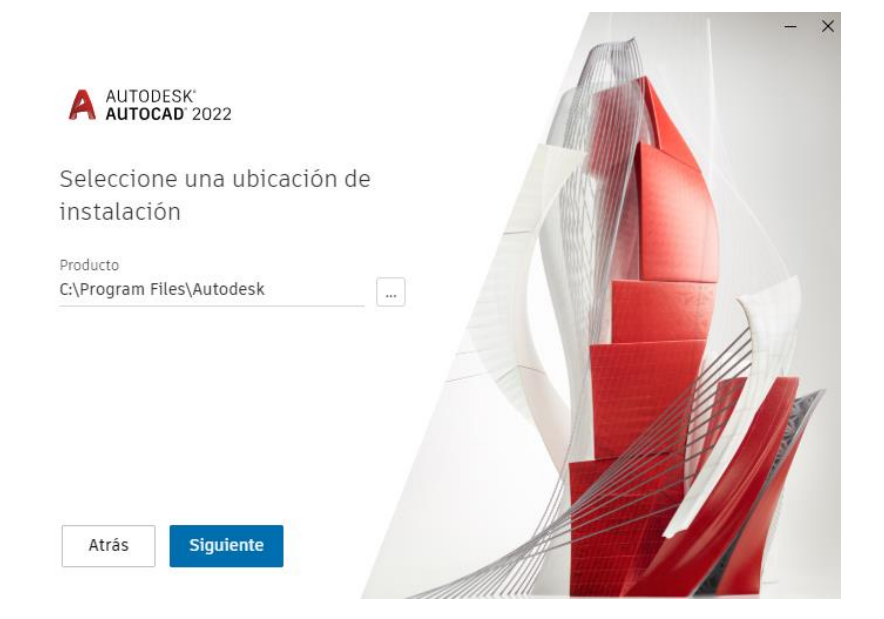

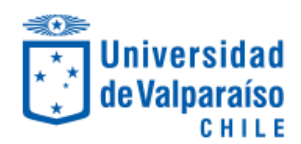

Se debe esperar el proceso de descarga/instalación.

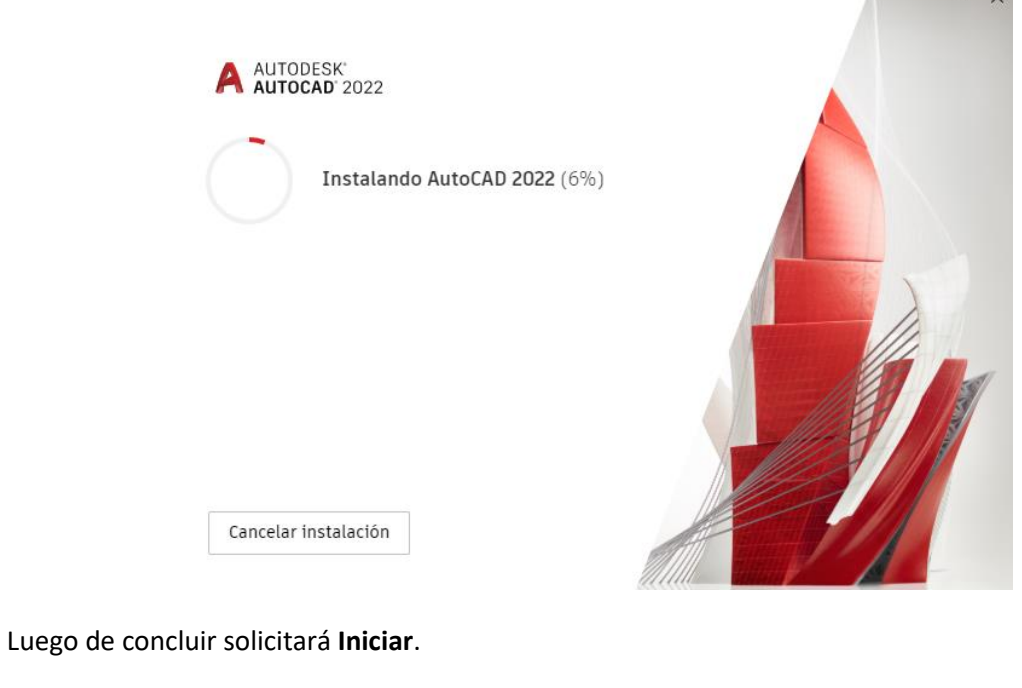

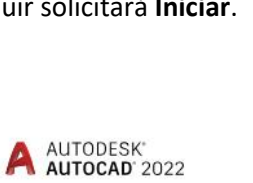

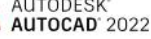

AutoCAD 2022 Instalación completada

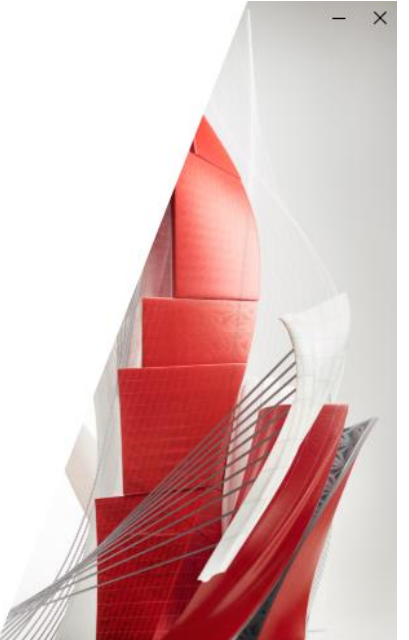

Iniciar

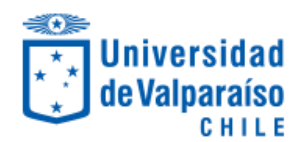

En el primer acceso al software solicitará que tipo de licencia se utilizará, se debe seleccionar **Inicie** sesion con su ID de Autodesk.

| Emp                                     | ecemos                       |  |
|-----------------------------------------|------------------------------|--|
| (8) Inicie sesión con su ID de Autodesk |                              |  |
| Otros tipos de licencia                 |                              |  |
| Introduzca un número de<br>serie        | Utilizar una licencia de red |  |
| Seleccionar                             | Seleccionar                  |  |

Luego se debe ingresar el login con la cuenta de Autodesk.

| ⊘ Iniciar sesión                    | × |
|-------------------------------------|---|
| Iniciar sesión                      |   |
| Correo electrónico                  |   |
| name@example.com                    |   |
| SIGUIENTE                           |   |
| ¿NUEVO EN AUTODESK? CREE UNA CUENTA |   |

Queda activado el Autocad por 1 año y con esto el software esta listo para su uso.

| ~ | A | AutoCAD<br>Licencia de usuario : versión del estudiante Cambiar tipo de licencia |                                                   |                                                                    |  |
|---|---|----------------------------------------------------------------------------------|---------------------------------------------------|--------------------------------------------------------------------|--|
|   |   | Detalles de licencia 🕧                                                           | ID de Autodesk<br>alumno.autodesk                 | Fecha de caducidad de la licencia<br>jueves, 13 de octubre de 2022 |  |
|   |   |                                                                                  | Comportamiento de licencia<br>Período prorrogable |                                                                    |  |